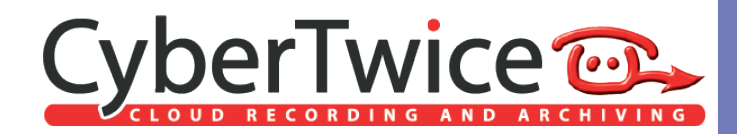

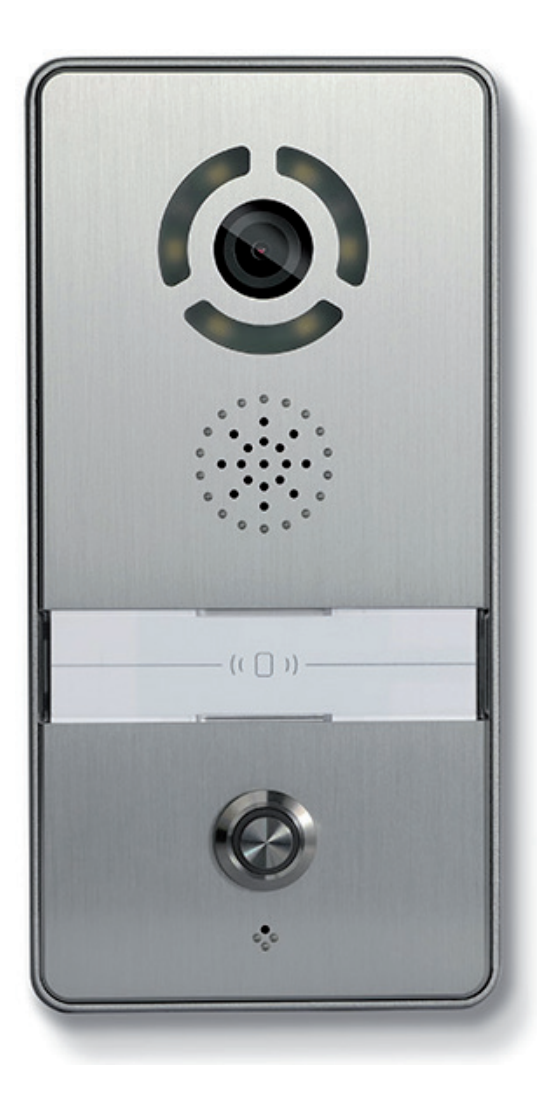

# TechNote: DNAKE and CyberGate

Version: 1 Date: 2

1.0.0 ENG 28-09-2021

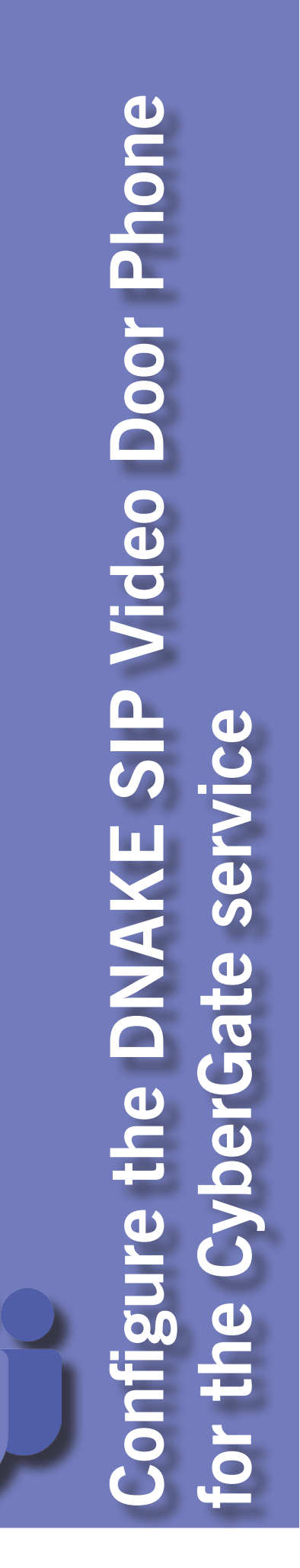

## CyberGate

Microsoft Teams is the hub for team collaboration in Microsoft Office 365 that integrates people, content, conversations and tools your team needs. Via the CyberGate application that runs in Microsoft Azure you can now connect a DNAKE SIP Video Door Phone to your Microsoft Teams environment. Microsoft Teams users can answer incoming intercom calls – with 2-way audio and live video – on the Teams desktop client, Teams desk phone or Teams Smartphone app and open the door for visitors.

CyberGate is a subscription based Software-as-a-Service (SaaS) hosted in Azure. With CyberGate there is:

no need to setup a hosting environment,

no need to download or install any software from CyberTwice or a 3rd party,

no need to install additional Virtual Machines,

*no need* for a Session Border Controller (SBC) or extra licenses for your existing SBC *no need* for to get additional PSTN like phone numbers for your SIP intercoms.

*! Note: For instructions on how to purchase and configure the CyberGate service, see our Tech Note: 'Connect a SIP Intercom to MS Teams using the CyberGate service'.* (<u>https://support.</u> <u>cybertwice.com/knowledgebase.php?article=6</u>) *!* 

## **DNAKE SIP Video Door Phone**

For this document we used the DNAKE 280SD-C12 (from now on named 'DNAKE') to connect to the CyberGate service (from now on named 'CyberGate').

Follow the next steps to configure the DNAKE to connect it to CyberGate.

#### Connect the DNAKE

Connect the DNAKE to the network, power it on and open a webbrowser to its IP-address. Sign in as 'admin' with the configured or supplied password of the DNAKE.

When signed-in successfully, the first menu shown is the Main menu.

| Streaming Media Solution                        |                                                                                                    |  |  |  |  |  |
|-------------------------------------------------|----------------------------------------------------------------------------------------------------|--|--|--|--|--|
| Main<br>Network<br>Device                       | Smart Home And Intercom System                                                                                    |  |  |  |  |  |
| Access<br>VOIP<br>Forward<br>Advanced<br>Others | Firmware:         1.0.0 20210513           Framework:         1.6.0 20210329           UI:         1.1.0 20210513 |  |  |  |  |  |
| Debug<br>Logout                                 | SIP: OK                                                                                                    |  |  |  |  |  |
|                                                 |                                                                                                    |  |  |  |  |  |

.

Navigate to the menu Device Settings.

| Main       Device Settings         Network       BuildNo:       1         Cacess       VOIP       RomNo:       111         Advanced       No:       1       1         Advanced       No:       1       1         Debug       Paswond:       ••••••       ••••••         Debug       Others       1205       •         Innout:       1205       •       •         Innout:       1205       •       •         Innout:       6       •       •         Vide:       6       •       •         Vide:       Innout:       •       •         Dail Mode:       Normal       •       •         Dail Mode:       Normal       •       •         Dail       Normal       •       •         Dail       Normal       •       •       •         Dail       Normal       •       •       •         Dail       •       •       •       •         Dail       •       •       •       •         Others       •       •       •       •         Others       •       • <th></th> <th></th> <th>ming Media Solution</th>                                                                                                    |                     |                 | ming Media Solution |
|----------------------------------------------------------------------------------------------------|---------------------|-----------------|---------------------|
| Network<br>Device         BuildNo:         1           Access         UniNo:         1           VDP         RoomNo:         1111           Advanced         No:         1           Others         Pasword:         ************************************                                                                                                    | Main                | Device Settings |                     |
| better       Junitols:       I         Access       Unitols:       I         VOP       RoomNo:       II11         Advanced       No:       I         Others       Password:       ••••••         Debug       Debug       ••••••         Debug       Mode:       •         Debug       Others       755         Cogent       1205       •         Inncod:       1205       •         Inncod:       6       •         Video:       6       •         Video:       Normal       •         Dobug       Dobug       •         Dial Mode:       Normal       •                                                                                                    | Network             | BuildNo         | <u> </u>            |
| Vie       Journel         Forward       Room lo:       111         Advanced       No:       1         Others       Passord:       ••••••         Debug       Desug       •••••         Logout       ••••••       •••••         Logout       •••••       •••••         Language:       English +       •         Kiak Volume:       6       •         Video:       6       •         Video:       Forward:       One by on +         Dial Mode:       Normal +                                                                                                    | Access              | UnitNo:         |                     |
| Forward       Non:       I         Advanced       Non:       I         Others       Password:       Immediate         Pebug       Mode:       Person         Node:       Person       Ringing:         355       Immediate       Immediate         Immediate       S5       Immediate         Immediate       English       Immediate         Immediate       6       Immediate         Video:       640x480       Immediate         Immediate       Normal       Immediate         Doub:       Immediate       Immediate                                                                                                    | VOIP                | BoomNo:         |                     |
| Others   Debug   Password:   Password:   Mode:   Person   Ringing:   355   Timeout:   1205                                                                                                    | Forward<br>Advanced | No:             |                     |
| Delay         Market         Ferson         Image: 355         Image: 355         Image: 355         Image: 1205         Image: 1205<                                                                                                    | Others              | Password:       |                     |
| Mode:       Person         Ringing:       355         Timcout:       1205         Language:       English         Modi:       6         Talk Volume:       6         Video:       640x480         Forward:       One by on ?         Dial Mode:       Normal ?                                                                                                    | Debug               |                 |                     |
| Ringing: 35s   Timcout: 120s   Timcout: 120s   Language: English   Media Volume: 6   6 1   Talk Volume: 6   6 1   Video: 640x480   Video: 640x480   Forward: One by on ?   Dial Mode: Normal ?                                                                                                    | Logout              | Mode:           | Person \$           |
| Timeout:       120s         Language:       English         Media Volume:       6         Media Volume:       6         Video:       640x480         Forward:       One by on ?         Dial Mode:       Normal ?                                                                                                    |                     | Ringing:        | 355 🛟               |
| Laguage: English :<br>Media Volume: 6 :<br>Talk Volume: 6 :<br>Video: 640x480 :<br>Forward: Gone by on :<br>Dial Mode: Normal :<br>Duo:                                                                                                    |                     | Timeout:        | 1205 \$             |
| Language:       English         Media Volume:       6         Talk Volume:       6         Video:       640x480         Video:       640x480         Forward:       One by on ?         Dial Mode:       Normal         D200:       -                                                                                                    |                     |                 | *                   |
| Media Volume:       6         Talk Volume:       6         Video:       640x480         Video:       640x480         Forward:       One by on *)         Dial Mode:       Normal *)         D200:                                                                                                    |                     | Language:       | English \$          |
| Talk Volume:       6         Video:       640x480         Forward:       One by on *         Dial Mode:       Normal *         D200:                                                                                                    |                     | Media Volume:   | 6 🗘                 |
| Video:     640x480 *       Forward:     One by on *       Dial Mode:     Normal *       D200:                                                                                                    |                     | Talk Volume:    | 6 🗘                 |
| Forward:     One by on +       Dial Mode:     Normal +       D200:                                                                                                    |                     | Video:          | 640x480 +           |
| Forward: One by on \$ Dial Mode: Normal \$ Data = 10 Dial Content in the second second s |                     |                 |                     |
| Dial Mode: Normal \$                                                                                                    |                     | Forward:        | One by on 🗘         |
|                                                                                                    |                     | Dial Mode:      | Normal +            |
|                                                                                                    |                     | D200-           |                     |
| (c.)                                                                                                    |                     | D200:           |                     |
| Submu                                                                                                    |                     | Submit          |                     |

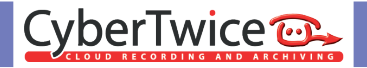

Change the following information:

| Device Settings |                    |
|-----------------|--------------------|
| Video           | Change to 1280x720 |

Click the Submit button when done.

|          | Strea           | naming Media Solution |
|----------|-----------------|-----------------------|
| Main     | Device Settings |                       |
| Network  |                 |                       |
| Device   | BuildNo:        |                       |
| VOIP     | UnitNo:         | 1                     |
| Forward  | RoomNo:         | 1111                  |
| Advanced | No:             | 1                     |
| Others   | Password:       |                       |
| Logout   |                 |                       |
|          | Mode:           | Person 🗘              |
|          | Ringing:        | 35s +                 |
|          | Timeout:        | 1800s 🗘               |
|          |                 |                       |
|          | Language:       | English ¢             |
|          | Media Volume:   | <u>[6 4]</u>          |
|          | T-U-M-homes     |                       |
|          | Taik volume:    |                       |
|          | Video:          | 1280K720 - \$1        |
|          |                 |                       |
|          | Forward:        |                       |
|          | Dial Mode:      | Normal                |
|          | D200:           |                       |
|          | Submit          |                       |

Navigate to the menu VOIP.

|       | S            | treaming Media Solution |
|-------|--------------|-------------------------|
| in    | SIP Settings |                         |
| twork | Enable:      |                         |
| ess   |              |                         |
| P     | Proxy:       | sip:192.168.68.1        |
| vard  | Realm:       | 192.168.68.1            |
| anced | User:        | 100                     |
| Jg    | Password:    |                         |
| out   | H 264:       | 102                     |
|       |              | AV4                     |
|       | STUN IP:     | 192.168.68.1            |
|       | STUN Port:   | 5060                    |
|       |              |                         |
|       | Submit       |                         |
|       | Submit       |                         |

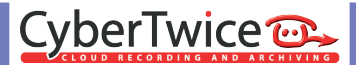

Provide / change the following information:

| SIP Settings |                                                              |  |  |  |
|--------------|--------------------------------------------------------------|--|--|--|
| Enable       | Enable SIP                                                   |  |  |  |
| Proxy        | cybergate.cybertwice.com                                     |  |  |  |
| Realm        | cybergate.cybertwice.com                                     |  |  |  |
| User         | Use the Username provided by the CyberGate Management Portal |  |  |  |
| Password     | Use the Password provided by the CyberGate Management Portal |  |  |  |

Click the Submit button when done.

|         | S            | treaming Media Solution  |
|---------|--------------|--------------------------|
| Main    | SIP Settings |                          |
| Network | Enable       | n.                       |
| Access  | Linuole.     |                          |
| VOIP    | Proxy:       | cybergate.cybertwice.com |
| Forward | Realm:       | cybergate.cybertwice.com |
| Others  | User:        | Q00L                     |
| Debug   | Password:    |                          |
| Logout  | H.264:       | 102                      |
|         |              |                          |
|         | STUN IP:     | 192.168.68.1             |
|         | STUN Port:   | 5060                     |
|         | Submit       |                          |

Navigate to the menu Advanced Settings.

| Streaming Media Solution |                             |  |  |  |  |
|--------------------------|-----------------------------|--|--|--|--|
| Main                     | Advanced Settings           |  |  |  |  |
| Network                  | Ouick Call:                 |  |  |  |  |
| Access                   | Uri: sip:101@192.168.68.100 |  |  |  |  |
| Forward<br>Advanced      | Voice GW:                   |  |  |  |  |
| Others<br>Debug          | Url: sip:101@192.168.68.100 |  |  |  |  |
| Logout                   | Speed Dial:                 |  |  |  |  |
|                          | ONU Pass:                   |  |  |  |  |
|                          | RTSP Feed: Disa 💠           |  |  |  |  |
|                          | Submit                      |  |  |  |  |

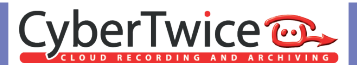

Provide / change the following information:

| Advanced Settings |                                  |  |  |  |
|-------------------|----------------------------------|--|--|--|
| Quick Call        | Enable Quick Call                |  |  |  |
| URL               | sip:123@cybergate.cybertwice.com |  |  |  |

Click the Submit button when done.

|            | Streaming Media Solution         |
|------------|----------------------------------|
| Advance    | l Settings                       |
| Onick Ca   |                                  |
| Quick Ca   |                                  |
| Url:       | sip:123@cybergate.cybertwice.com |
| d Voice GW | sip:101@192.168.68.100           |
| Speed Dia  | : D                              |
| RTSP Fee   | : [Disa ‡]                       |

Configuration of the DNAKE is now finished.

Pressing the call button on the DNAKE will initiate a call to the number you've configured in the Advanced Settings menu at 'URL'.

As this number (123) is not a valid Teams user within your Teams environment, you must configure a Multi-ring group via the CyberGate Management portal. The Multi-ring group enables you to 'translate' the dialed number (123) to one or more valid and existing Teams user(s).

Navigate to the following URL: https://admin.cybergate.cybertwice.com

Log in to the admin portal using a Microsoft account with admin privileges and navigate to the Multi-ring Settings menu.

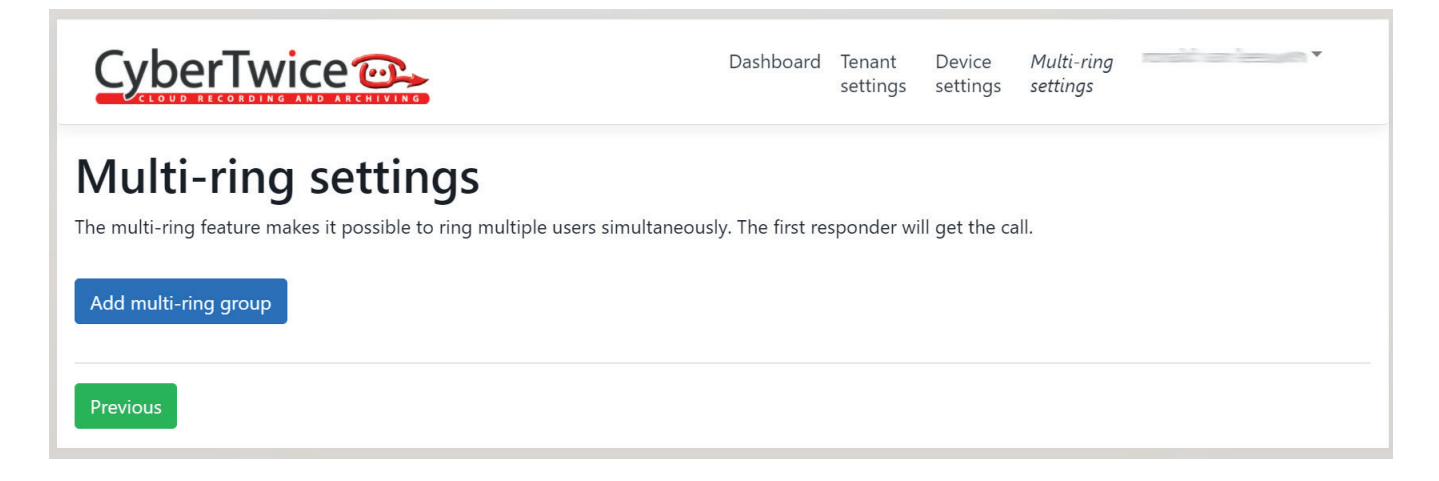

Click the blue 'Add multi-ring group' button and provide the following information:

| Name        | Enter 123 (the number the DNAKE dials) |
|-------------|----------------------------------------|
| Description | Describe this Multi-ring group         |

Click the blue 'Save' button when done.

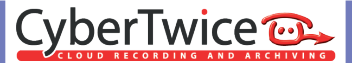

The Multi-ring group is now created.

| CyberTwice 🕞 | Dashboard | Tenant<br>settings | Device<br>settings | Multi-ring<br>settings | K r ▼ |
|--------------|-----------|--------------------|--------------------|------------------------|-------|
|--------------|-----------|--------------------|--------------------|------------------------|-------|

## **Multi-ring settings**

The multi-ring feature makes it possible to ring multiple users simultaneously. The first responder will get the call.

| 1   | I23@cybergate.cybertwice.com 🗳<br>Group containing people to call | ħ | â |  |  |  |  |
|-----|-------------------------------------------------------------------|---|---|--|--|--|--|
|     | This multi-ring group does not yet contain any participants.      |   |   |  |  |  |  |
| [   |                                                                   |   |   |  |  |  |  |
| Add | Add multi-ring group                                              |   |   |  |  |  |  |

Add the person or persons you would like to be notified when a person rings the DNAKE. Use the first part of the Teams user name, so don't add the domain name as it will be added automatically.

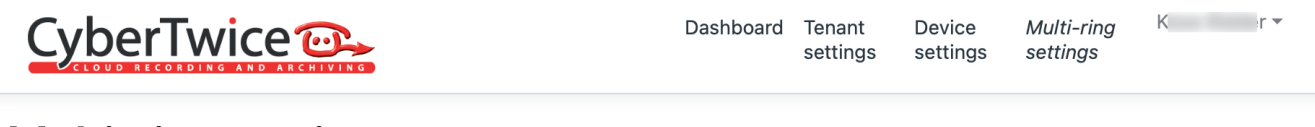

## **Multi-ring settings**

The multi-ring feature makes it possible to ring multiple users simultaneously. The first responder will get the call.

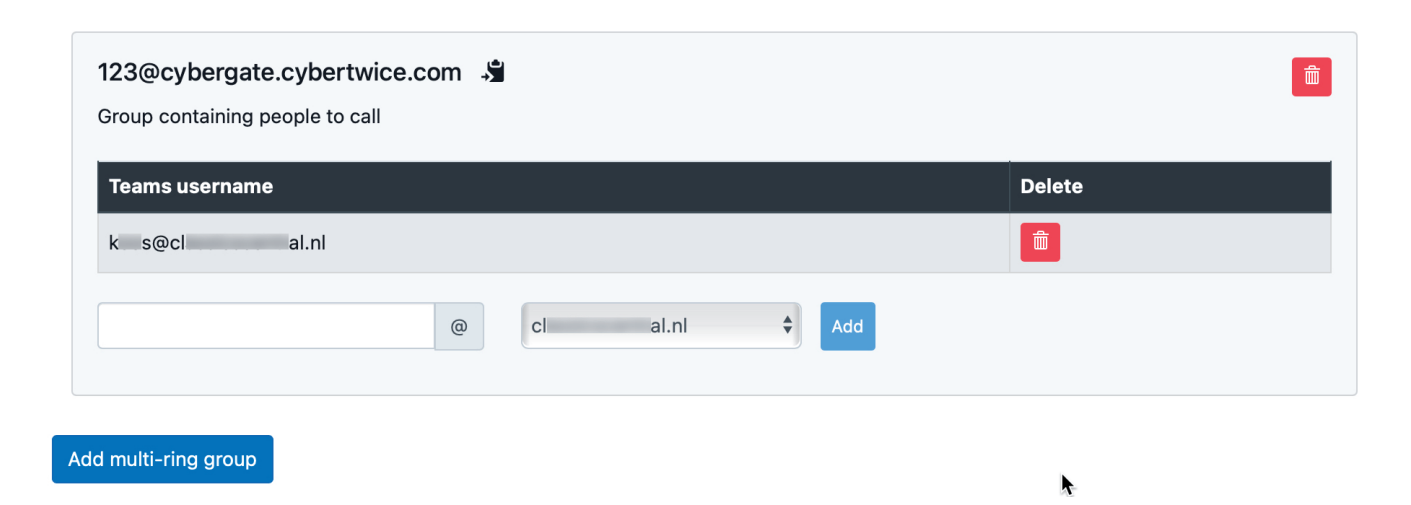

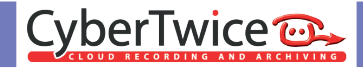

The configuration is now done.

The following sequence will take place when pressing the call button on the DNAKE:

- The DNAKE will place a call to the CyberGate using the number 123
- The CyberGate will anwser the call to 123, recognizes the 123 number as a 'Multi-ring group'
- The CyberGate checks what Teams user(s) to call (as configured in the Multi-ring group) and will place the call to all Teams users in this group
- The first Teams user that answers the incoming call in Teams (by clicking the camera symbol) will be connected to the DNAKE

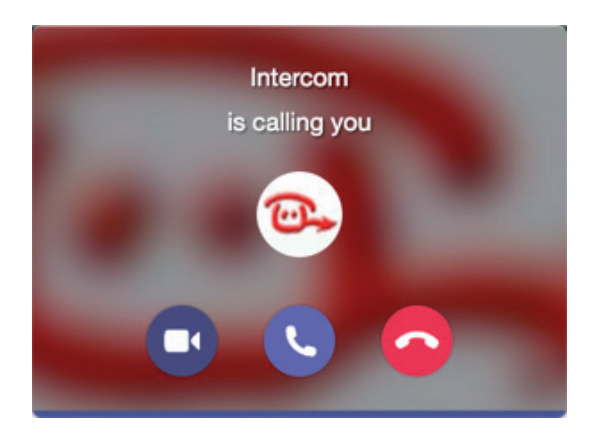

The call will be established and video will be displayed within  $\pm 3$  seconds.

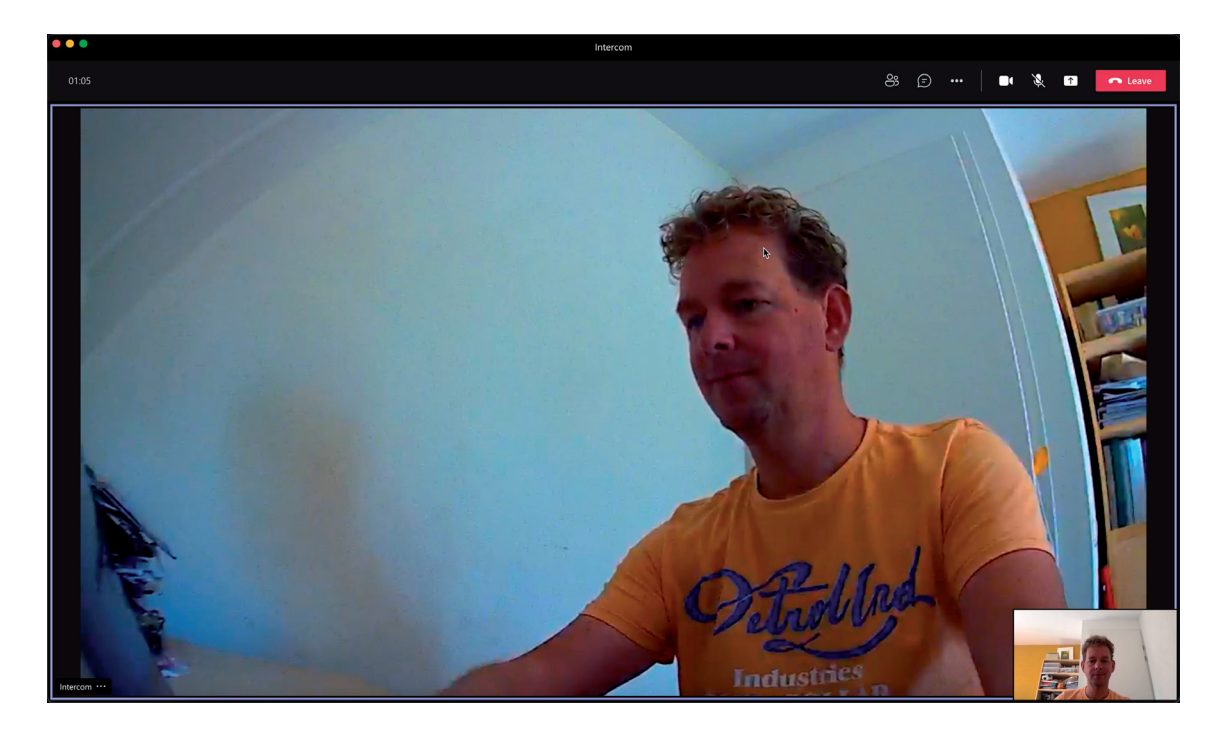

To open the door from the Teams call, click on the three dots (...) in the call screen and select the 'Keypad'.

Use either the '#' or the '\*' code, this will trigger the relay in the DNAKE and open the door.

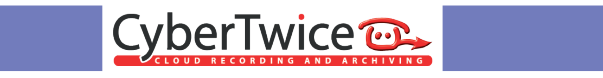

### **Document History**

| Document Version | Date       | Author | Change          |
|------------------|------------|--------|-----------------|
| 1.0.0            | 28-09-2021 | KR     | Initial version |
|                  |            |        |                 |